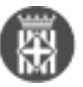

## Com anar al document des del tràmit?

Tipus: [1] Autor: <u>Vilà Aragonès, David</u> [2] Modificació: Publicat per <u>David Vilà Aragonès</u> [2] el 20/12/2022 - 09:20 | Última modificació: 13/09/2024 - 14:06

1. Des de la safata **AVUI**, despleguem la pestanya de *Tasques i tràmits pendents* i veure'm com se'ns despleguen dos opcions: **Tasques i Tràmits** i cliquem a la pestanya de **Tràmits** 

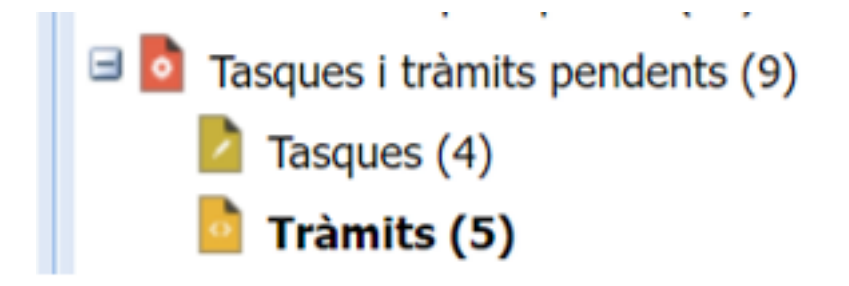

2. Un cop hem clicat a sobre del tràmit que ens interessa, a la barra superior hi trobarem un apartat que hi posa *Expedient on* **Ampliar** és l'opció que ens interessa

## 3. Se'ns obrirà una finestra emergent:

| 2019_1_CESS<br>fdoc01.dil                                     | IO DRETS IMATCE - Google Chrome<br>ba.cat/firmadocweb/toModule.do?                                                     | /prefix=&page=/Vir       | orWeb.do?opcion=0&idExp=37344             | -<br>38mld=18t   | Larid=&            |
|---------------------------------------------------------------|----------------------------------------------------------------------------------------------------|--------------------------|-------------------------------------------|------------------|--------------------|
| Dades Expe                                                    | dient 🐚 Relacionats 🛛 🍕 Fites                                                                                          |                          |                                           |                  |                    |
| Nom:<br>Sèrie:<br>Creader:<br>Dets creació:<br>Dets (JR. Act: | 2019, 1, CESSIO ORETS IMATOE<br>Registre de consultes de documentació<br>Formació SETORA 1<br>06/06/2019<br>03/02/2020 | Descripció:              | Descripció extra                          | Espedie          | ent inici i onferi |
| Contingut                                                     | 🖬 Fitues                                                                                                    |                          |                                           |                  |                    |
| Tipus de document                                             | < Qualsevol >                                                                                                    | ň                        | Seleccioni un document de l'expedient per | a visualitzar el | seu contingut      |
| Nom<br>ACORD_CESSI<br>ACORD_INSER                             | Tipus de document<br>O DRETS_06 ACORD (TD02-010)<br>SIO DOCUME ACORD (TD02-010)                                        | Data<br>2019/0<br>2019/0 |                                           |                  | ~                  |
| <<br> € € Page                                                | 1.01 × H @ 1                                                                                                    | kostranti 1 - 2 de 2     |                                           |                  |                    |
|                                                               |                                                                                                    |                          |                                           |                  |                    |

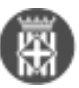

4. On veiem l'apartat de **Contingut**, s'hi especifiquen els documents del tràmit. Cliquem a sobre del que ens interessi, i a la part lateral dreta de la finestra emergent, s'hi veuran els documents que desitgem.

• Encara existeix una versió més fàcil que seria a sobre de qualsevol expedient ens dirigim a **Informació** addicional a la part inferior del nostre Firmadoc i veure'm en aquesta part del visor el document vinculat al expedient.

Categories: Preguntes més freqüents

• [3]

URL d'origen: https://setdiba.diba.cat/wiki/com-anar-al-document-des-del-tramit

## Enllaços:

- [1] https://setdiba.diba.cat/
- [2] https://setdiba.diba.cat/members/vilaada
- [3] https://setdiba.diba.cat/node/2015